# How to find a course using the Kyutech syllabus

Access the Kyutech syllabus system: <u>https://www.kyutech.ac.jp/campuslife/syllabus.html</u>

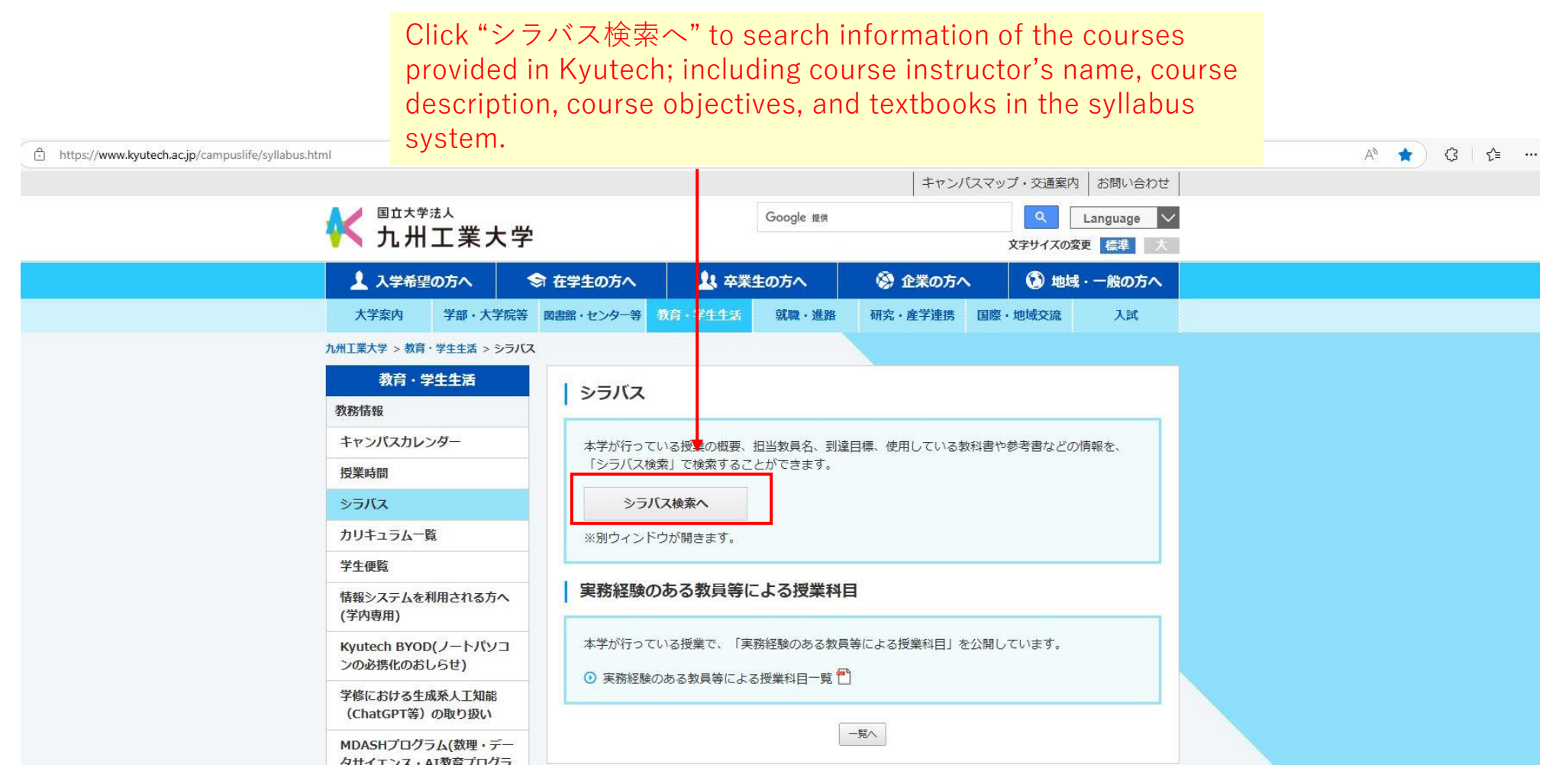

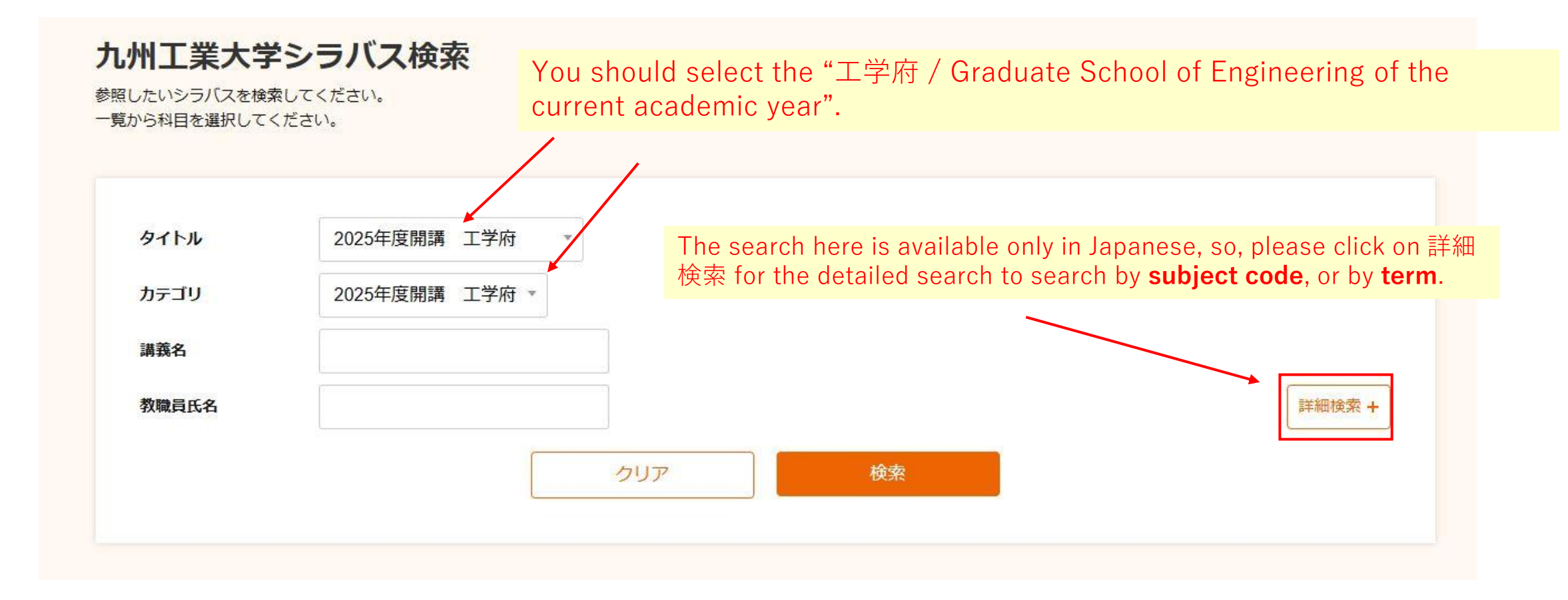

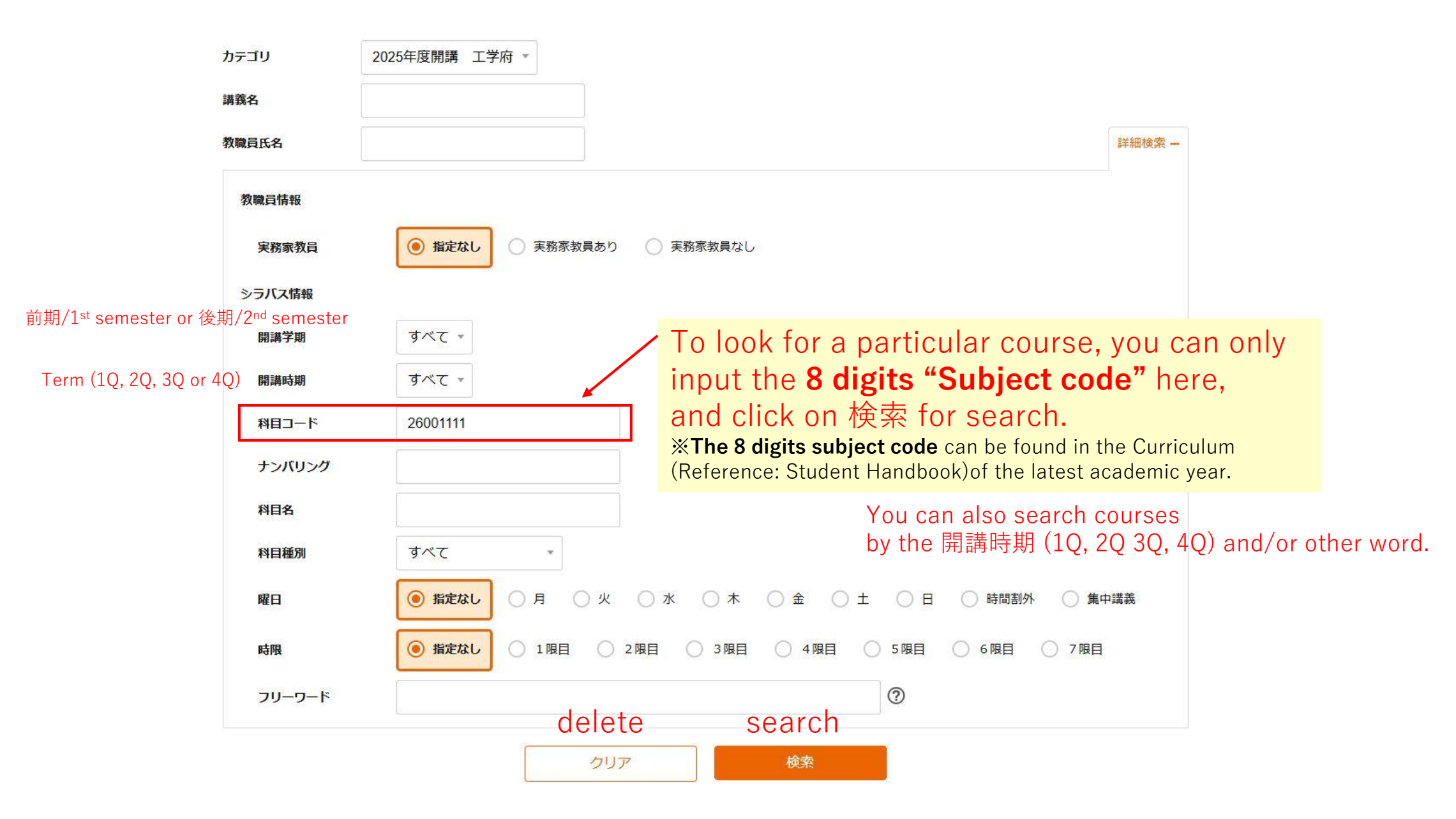

| 時限               | ● 指定な             | <b>L</b> O | 1限目 2限目      | () 3限目 ( | 94限目 (   | ) 5限目 () | 6限目 (               | 7限目    |       |
|------------------|-------------------|------------|--------------|----------|----------|----------|---------------------|--------|-------|
| フリーワード           |                   |            |              |          |          | 0        |                     |        |       |
|                  |                   |            | クリア          |          | 検索       |          |                     |        |       |
| Scroll down, and | l you will        | see t      | he search re | sult.    |          |          |                     |        |       |
| Click on the cou | rse to see        | e the      | details.     |          |          |          |                     |        |       |
| 検索結果             |                   |            | 1件中、1件目から    | 1件目を表示   |          |          | 表示                  | 件数 all | 件     |
|                  | < 1 > 絞込み ⑦ キーワード |            |              |          |          |          |                     |        |       |
| 講義名              | 担当教員              | クラス        | タイトル 🕴       | カテゴリ     | 科目コード    | ナンバリング   | 学年 🕴                | 開講学期   | 曜日・時限 |
| 組み込みシステム 浅       | 毎 賢一              | 01         | 2025年度開講 工   | 工学府博士前期  | 26100001 |          | <mark>1年、2</mark> … | 前期     | 木5、木6 |
|                  |                   |            |              | < 1 >    |          |          |                     |        |       |

## Detailed syllabus information for each subject

# シラバス詳細

タイトル「2025年度開講 工学府」、カテゴリ「工学府博士前期課程」 和文・英文ボタンを押すことで、和文→英文の切り替えができます。 和文英文

You can switch Japanese or English version of syllabus information by clicking on 和文 or 英文.

#### Subject Information

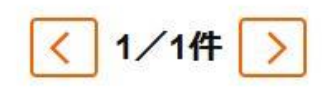

| Subject Name                                               | Advanced Embedded Systems                                 |  |  |  |  |  |
|------------------------------------------------------------|-----------------------------------------------------------|--|--|--|--|--|
| Lecture Name                                               | 組み込みシステム特論                                                |  |  |  |  |  |
| Classes                                                    | 01                                                        |  |  |  |  |  |
| Subjects of Professors<br>Who Has Practical<br>Experiences |                                                           |  |  |  |  |  |
| Grade                                                      | First grader、Second grader、Third grader                   |  |  |  |  |  |
| Campus Category                                            | 戸畑                                                        |  |  |  |  |  |
| Course Semester                                            | First half                                                |  |  |  |  |  |
| Course Term                                                | Summer<br>How to find a course using the Kyutech syllabus |  |  |  |  |  |

# Detailed syllabus information for each subject

0.1101

キーワード

Embedded systems, FPGAs, ARM microprocessor, UML/SysML, SystemC

### 教科書

The lecture slides will be provided on Moodle.

#### 参考書

Wayne Wolf, Computers as Components: Principles of Embedded Computing System Design 2nd Edition, Morgan Kaufmann, 2008.
Sarah Harris, David Harris, Digital Design and Computer Architecture ARM Edition, Morgan Kaufmann, 2015.
Clive Maxfield, The Design Warrior's Guide to FPGAs, Newnes, 2004.

### 備考

Nothing special.

#### 授業担当教員への連絡方法

Provided on Moodle.

Moodle - ZURL

https://ict-t.el.kyutech.ac.jp/course/view.php?id=3506

Scroll down to the page bottom, you will find the Moodle course URL.